# Imposta di soggiorno indirizzo web

jwru⊲1korquvcfkuqii kqtpq0ecvtkdwk0kvldqtikqx1

#### Registrazione

La registrazione consente di avere accesso al sito.

Premendo il pulsante Registrati in alto a destra nella schermata di apertura, si accede alla maschera per l'inserimentodei dati della struttura:

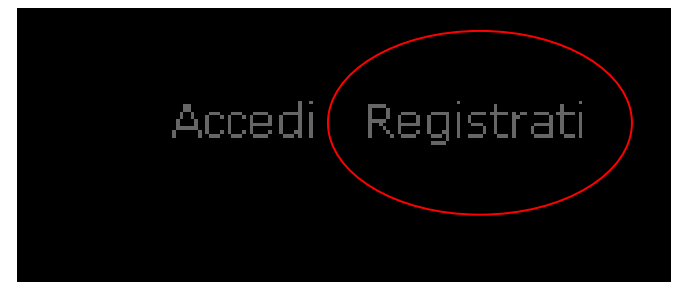

#### La maschera ha l'aspetto seguente:

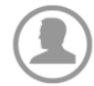

Creazione di un nuovo account Compila i campi sottostanti per creare un nuovo account . Riceverai una mail automatica per la verifica della correttezza dell'indirizzo email fornito. Attenzione! Se hai già registrato una struttura e vuoi inserire i dati di una nuova puoi farlo dal tuo profilo utilizzando le credenziali di accesso fornite

| Dati Struttura        |
|-----------------------|
| Nome Struttura *      |
|                       |
| Tipologia Struttura * |
| · ·                   |
| Categoria *           |
| · ·                   |
| Gruppo *              |
| · ·                   |
| Indirizzo *           |
|                       |
| Località              |
|                       |
| CAP *                 |
|                       |
| Provincia             |
|                       |
| Posti Letto *         |
|                       |

| Dati Rappresentar        | nte |
|--------------------------|-----|
| Rappresentante Legale *  |     |
|                          |     |
| Codice Fiscale *         |     |
|                          |     |
| Indirizzo                |     |
|                          |     |
|                          |     |
| Località                 |     |
|                          |     |
| CAP                      |     |
|                          |     |
| Provincia                |     |
|                          |     |
| Dati Società             |     |
| Società *                |     |
|                          |     |
| Partita Iva o Cod.Fisc.* |     |
|                          |     |
| Indirizzo                |     |
|                          |     |
| Località                 |     |
|                          |     |
| САР                      |     |
|                          |     |
| Provincia                |     |
|                          |     |
|                          | -   |
| Dau Registrazion         |     |
|                          |     |
| E-Mail *                 |     |
|                          |     |
| Password*                |     |
|                          |     |
| Conferma Password *      |     |
|                          |     |
|                          |     |
|                          |     |
| Richiedi Registrazione   |     |

Tutti i campi devono essere compilati correttamente, ponendo particolare attenzione al campo e-mail, che verrà successivamente utilizzato per completare la registrazione e per la verifica dell'identità dell'utente. I campi sono modificabili successivamente, in caso di necessità, dal menù "Strumenti" presente all'interno del sistema.

Premendo il tasto "Richiedi registrazione", i dati vengono inseriti nel sistema. A questo punto all'indirizzo indicato viene inviata una mail contenente un link da seguire per confermare i dati inseriti e completare il processo.

Si rammenta che username e password sono indispensabili per l'accesso al sistema, saranno pertanto da preservare con cura.

La mail ha il seguente contenuto:

noreply-is@riscweb.net a me Questa mail per confermare l'awenuta registrazione. <u>clicca qui</u>

Cliccando sul link indicato si conferma la registrazione.

Il <u>titolare di più strutture ricettive</u> deve procedere alla registrazione per ciascuna struttura. Ciò significa che **ad ogni struttura corrisponde un diverso username**, mentre password e indirizzo mail possono essere uguali per tutte.

### Accesso al sistema registrazione presenze

Per accedere al sistema si clicca sul tasto Accedi in alto a destra sulla schermata principale:

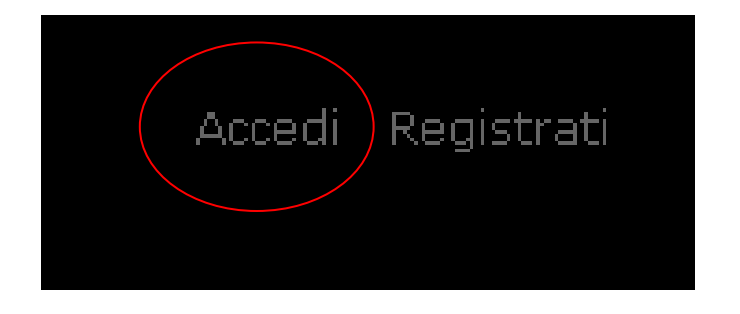

La maschera di accesso presenta la richiesta di credenziali:

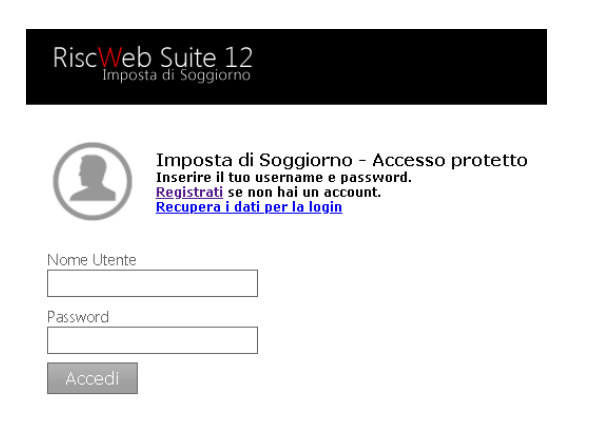

Premendo il tasto Log In si accede al sistema e si presenta la schermata principale:

| RiscWeb Suite 12           |                           |                         |            |            |               |        |                    |    |                |                |                      |
|----------------------------|---------------------------|-------------------------|------------|------------|---------------|--------|--------------------|----|----------------|----------------|----------------------|
| Struttura<br>teststruttura | COMUNE DI C<br>DICHIARAZI | REMONA<br>ONE STRUT     | TURA tests | truttura   |               |        |                    |    |                |                |                      |
| Dichiarazioni              | Apri                      | Periodicita             | Data Dal   | Data Al    | Data Scadenza |        | Tot. Pernottamenti |    | Totale Importo | Rif. Pagamento | Stato Pratica Pagamo |
| Strumenti 👻                | Vai a<br>dichiarazione    | 4^<br>TRIMESTRE<br>2022 | 01/10/2022 | 31/12/2022 | 15/01/2023    | APERTA | 23                 | 12 | € 20,00        |                |                      |
|                            | Vai a<br>dichiarazione    | 3^<br>TRIMESTRE<br>2022 | 01/07/2022 | 30/09/2022 | 15/10/2022    | APERTA | 0                  | 0  | € 0,00         |                |                      |
|                            | Vai a<br>dichiarazione    | 2^<br>TRIMESTRE<br>2022 | 01/04/2022 | 30/06/2022 | 15/07/2022    | CHIUSA | 1                  | 1  | € 1,00         |                |                      |
|                            | Vai a<br>dichiarazione    | 1^<br>TRIMESTRE<br>2022 | 01/01/2022 | 31/03/2022 | 15/04/2022    | APERTA | 43                 | 22 | € 30,00        |                |                      |

## Comunicazione

#### Schermata principale elenco comunicazioni

La schermata si presenta con l'elenco delle comunicazioni dell'anno in corso, con l'indicazione dei periodi di riferimento, le date di scadenza previste per il pagamento, il totale visite e l'importo calcolato.

La colonna successiva rappresenta lo stato della comunicazione:

NON PRESENTE: la comunicazione non è stata presentata

APERTA: è iniziata la compilazione della comunicazione

CHIUSA: la comunicazione è completa ma non inviata

INVIATA: la comunicazione è stata inviata

Attraverso il pulsante "Vai a comunicazione" si accede alla schermata per l'inserimento o la modifica dei dati di ogni comunicazione. La modifica di una comunicazione è possibile solamente prima dell'invio della comunicazione stessa.

Chi si interfaccia quotidianamente con la piattaforma Ross1000 di Regione Lombardia, troverà i dati della comunicazione trimestrale già inseriti. Chi si avvale di un gestionale privato deve effettuare l'inserimento dei dati.

#### Inserimento/modifica dati comunicazione

L'inserimento o la modifica (quando permessa) dei dati della comunicazione è molto intuitiva. Per ogni voce presente nella tabella delle categorie si inserisce (attraverso la pressione del tasto Modifica sulla destra di ogni voce) il numero di presenze registrate nel periodo e il numero di ospiti relativi a quella stessa tipologia nello stesso periodo.

| COMUNE | DI | CREMONA |
|--------|----|---------|
|        |    |         |

| Rif.Paqamento                                    |                                 |       |
|--------------------------------------------------|---------------------------------|-------|
| Struttura                                        | teststruttura - via xxx 19000 F | ollo  |
| Periodo                                          | 2^ TRIMESTRE 2022               |       |
| Scadenza Pagamento                               | 15/07/2022                      |       |
| Riepilogo ricevute :<br>/es. dal n.XXX al n.XXX) |                                 | Salva |

| Tipologia Soggetto | Tipo Pernottamento                                                                       | Nr Pernottamenti |   | Imposta Unitaria |      |
|--------------------|------------------------------------------------------------------------------------------|------------------|---|------------------|------|
| BASE               | Soggetti a tariffa base                                                                  | 1                | 1 | 1,00             | Edit |
| ESENZIONE          | dipendenti pubblici, incluso personale appartenente a forze dell'ordine                  | 0                | 0 | 0,00             | Edit |
| ESENZIONE          | iscritti anagrafe dei residenti del Comune di Cremona                                    | 0                | 0 | 0,00             | Edit |
| ESENZIONE          | soggiorni sostenuti a carico del Comune di Cremona                                       | 0                | 0 | 0,00             | Edit |
| ESENZIONE          | minori di anni 14                                                                        | 0                | 0 | 0,00             | Edit |
| ESENZIONE          | soggetti che assistono i degenti ricoverati                                              | 0                | 0 | 0,00             | Edit |
| ESENZIONE          | persone con disabilità riconosciuta da apposita certificazione e relativo accompagnatore | 0                | 0 | 0,00             | Edit |
| ESENZIONE          | soggetti che soggiornano per effettuare terapie e chi assiste i degenti ricoverati       | 0                | 0 | 0,00             | Edit |
| ESENZIONE          | soggetti che soggiornano per prestare servizio di volontariato                           | 0                | 0 | 0,00             | Edit |
| ESENZIONE          | soggetti che soggiornano causa eventi e calamità naturali                                | 0                | 0 | 0,00             | Edit |
| ESENZIONE          | autisti di pullman e gli accompagnatori turistici (1 ogni 25 partecipanti)               | 0                | 0 | 0,00             | Edit |
| RIFIUTO            | Rifiuto del versamento dell'imposta                                                      | 0                | 0 | 0,00             | Edit |
| RIFIUTO            | Rifiuto di gruppo del versamento dell'imposta                                            | 0                | 0 | 0,00             | Edit |
|                    | Totale pernottamenti : 1<br>Totale ospiti : 1<br>Totale dichiarazione : € 1,00           |                  |   |                  |      |

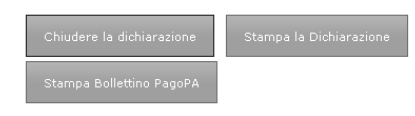

Ad ogni aggiornamento dei valori, il programma aggiorna il totale dei pernottamenti, degli ospiti e l'importo dovuto che viene calcolato in base alle tariffe preimpostate.

#### Invio della comunicazione

Al termine dell'inserimento dei dati, verificatane la correttezza, è possibile – attraverso i pulsanti posizionati al di sotto della tabella delle presenze – chiudere la comunicazione, stamparla e inviarla.

Una comunicazione chiusa può ancora essere modificata previa riapertura

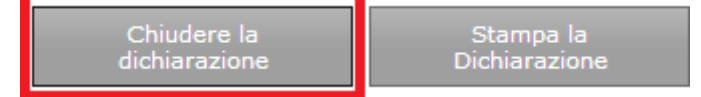

La comunicazione chiusa può essere inviata. Dopo l'invio non è più modificabile.

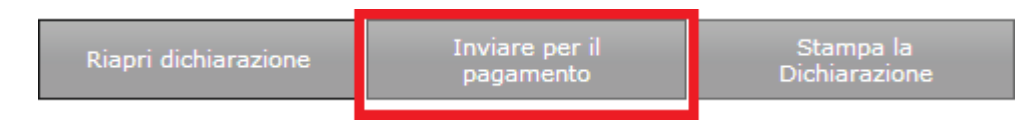

L'invio della comunicazione prevede l'assegnazione di un numero di protocollo, l'ID PRATICA che **DOVRA'** SEMPRE ESSERE RIPORTATO NELLA CAUSALE DEI VERSAMENTI EFFETTUATI.

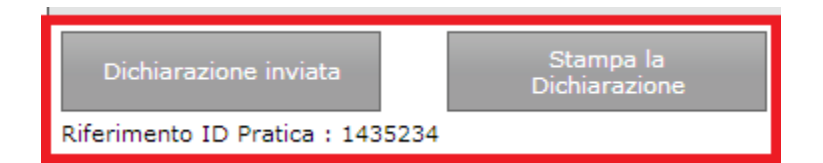

Il pulsante "Stampa della Comunicazione" produce un file PDF contenente i dati inseriti in precedenza. La comunicazione stampata dovrà essere conservata. E' sempre possibile ristampare una comunicazione anche relativa a periodi precedenti.

| Codice da utilizza                                                                                                    | re per il pagamento                                                                                                    | Periodo 2^ TRIMESTRE 2022                                                                                                    | Stato                                                                           |                                                                                                    |
|----------------------------------------------------------------------------------------------------|----------------------------------------------------------------------------------------------------|----------------------------------------------------------------------------------------------------|---------------------------------------------------------------------------------|----------------------------------------------------------------------------------------------------|
|                                                                                                    |                                                                                                    | Dal 01/04/2022<br>Al 30/06/2022                                                                                                    | APERTA                                                                          |                                                                                                    |
| Struttura                                                                                                    |                                                                                                    | Scadenza Pagamento                                                                                                    | Totale da Pa                                                                    | igare                                                                                                    |
| teststruttura<br>via xxx                                                                                                    |                                                                                                    | 15/07/2022                                                                                                    | € 1,00                                                                          |                                                                                                    |
| l sottoscritto                                                                                                    | residente in CAP                                                                                                    | localita prov e-mail                                                                                                    | codie                                                                           | ce fiscale                                                                                               |
| n qualità di legal                                                                                                    | e rappresentante della                                                                                                    | società TEST codice fiscale                                                                                                    |                                                                                 | sede                                                                                                    |
| ICHIARA<br>che nel periodo                                                                                                    | 2^ TRIMESTRE 202                                                                                                    | 2 ha avuto presso la propria stru                                                                                                    | uttura ricettiva                                                                |                                                                                                    |
|                                                                                                    |                                                                                                    |                                                                                                    |                                                                                 |                                                                                                    |
| Fipologia Soggetto                                                                                                    | Tipo Pernottamento                                                                                                    | Nr Perno                                                                                                    | ottamenti                                                                       | Nr Ospiti                                                                                                |
| <b>fipologia Soggetto</b><br>IASE                                                                                                    | Tipo Pernottamento<br>Soggetti a tariffa base                                                                                                    | Nr Perne                                                                                                    | ottamenti<br>1                                                                  | Nr Ospiti                                                                                                |
| <b>Tipologia Soggetto</b><br>BASE<br>ESENZIONE                                                                                                    | Tipo Pernottamento<br>Soggetti a tariffa base<br>dipendenti pubblici, inclus<br>a forze dell'ordine                                                                                                    | Nr Perno                                                                                                    | ottamenti<br>1<br>0                                                             | Nr Ospiti<br>1                                                                                           |
| Tipologia Soggetto<br>BASE<br>ESENZIONE<br>ESENZIONE                                                                                                    | Tipo Pernottamento<br>Soggetti a tariffa base<br>dipendenti pubblici, inclus<br>a forze dell'ordine<br>iscritti anagrafe dei re<br>Cremona                                                                                                    | Nr Perne<br>io personale appartenente<br>sidenti del Comune di                                                                                                    | ottamenti<br>1<br>0<br>0                                                        | Nr Ospiti<br>1<br>0                                                                                      |
| Fipologia Soggetto<br>BASE<br>ISENZIONE<br>ISENZIONE<br>ISENZIONE                                                                                                    | Tipo Pernottamento<br>Soggetti a tariffa base<br>digendenti pubblici, inclus<br>a forze dell'ordine<br>iscritti anagrafe dei re<br>Cremona<br>soggiorni sostenuti a carico                                                                                                    | Nr Perno<br>so personale appartenente<br>sidenti del Comune di<br>o del Comune di Cremona                                                                                                    | ottamenti<br>1<br>0<br>0                                                        | Nr Ospiti                                                                                                |
| Fipologia Soggetto<br>BASE<br>ISENZIONE<br>ISENZIONE<br>ISENZIONE<br>ISENZIONE                                                                                                    | Tipo Pernottamento<br>Soggetti a tariffa base<br>dipendenti pubblici, inclus<br>a forze dell'ordine<br>liscritti anagrafe dei re<br>Cremona<br>soggiorni sostenuti a carico<br>minori di anni 14                                                                                                    | Nr Perno<br>o personale appartenente<br>ssidenti del Comune di<br>o del Comune di Cremona                                                                                                    | 0<br>0<br>0<br>0<br>0                                                           | Nr Ospiti                                                                                                |
| Tipologia Soggetto<br>SASE<br>ISENZIONE<br>ISENZIONE<br>ISENZIONE<br>ISENZIONE<br>ISENZIONE                                                                                                    | Tipo Pernottamento<br>Soggetti a tariffa base<br>dipandenti pubblici, inclura<br>a forza dell'ordine<br>isortti anagraffe dei ru<br>Cremona<br>soggiorni sostenuti a carico<br>minori di anni 14<br>soggetti che assistono i de                                                                                                    | Nr Perno<br>o personale appartenente<br>ssidenti del Comune di<br>o del Comune di Cremona<br>sgenti ricoverati                                                                                                    | 0<br>0<br>0<br>0<br>0<br>0<br>0                                                 | Nr Ospiti                                                                                                |
| Tipologia Soggetto<br>BASE<br>ESENZIONE<br>ESENZIONE<br>ESENZIONE<br>ESENZIONE<br>ESENZIONE                                                                                                    | Tipo Pernottamento<br>Soggetti a tariffa base<br>dipendenti pubblici, inclura<br>a forze dell'ordine<br>isortiti anagraffe dei re<br>Cremona<br>soggierni isostenuti a caric<br>minori di anni 14<br>soggetti che assistoro i di<br>persone con disabilità<br>certificazione e relativo ac                                                                                                    | Nr Perno<br>o personale appartenente<br>ssidenti del Comune di<br>o del Comune di Cremona<br>igenti ricoverati<br>ricovosciuta da apposita<br>compagnatore                                                                                                    | ottamenti<br>1<br>0<br>0<br>0<br>0<br>0<br>0<br>0<br>0                          | Nr Ospiti                                                                                                |
| Tipologia Soggetto<br>BASE<br>ESENZIONE<br>ESENZIONE<br>ESENZIONE<br>ESENZIONE<br>ESENZIONE<br>ESENZIONE<br>ESENZIONE                                                                                                    | Tipo Pernottamento<br>Soggetti a tariffa base<br>dipendenti pubblici, inclura<br>a forze dell'ordine<br>iscritti anagraffe dei ru<br>Cremona<br>soggierni sostenuti a caric<br>minori di anni 14<br>soggetti che assistono i de<br>persone con disabilità<br>conficazione e relativo ac<br>soggetti che soggiornano;<br>assiste i degeni ricoventi<br>assiste i degeni ricoventi                                                                                                    | Nr Perne<br>io personale appartenente<br>sidenti del Comune di<br>o del Comune di Cremona<br>inconsoluta da apposita<br>compagnatore<br>per effettuare terapie e chi                                                                                                    | 0ttamenti<br>1<br>0<br>0<br>0<br>0<br>0<br>0<br>0<br>0<br>0<br>0<br>0<br>0<br>0 | Nr Ospit                                                                                                 |
| Tipologia Soggetto<br>BASE<br>ESENZIONE<br>ESENZIONE<br>ESENZIONE<br>ESENZIONE<br>ESENZIONE<br>ESENZIONE<br>ESENZIONE                                                                                                    | Tipo Pernottamento<br>Soggetti a tariffa base<br>dipendenti pubbici, inclui<br>iscritti angarafe dei re<br>Cremona<br>soggiorni sostenuti a caric<br>minori di anni 14<br>soggetti che assistono i de<br>persone con diabilità<br>certificazione e relativo ae<br>soggetti che soggiornano<br>violnatirato                                                                                                    | Nr Perne<br>io personale appartenente<br>sidenti del Comune di<br>o del Comune di Cremona<br>ingenti ricoverati<br>ricronestituta da apposita<br>compagnatore<br>per effettuare terapie e chi<br>i per prestare servizio di                                                                                                    | 0ttamenti<br>1<br>0<br>0<br>0<br>0<br>0<br>0<br>0<br>0<br>0<br>0<br>0<br>0<br>0 | Nr Ospit                                                                                                 |
| Tipologia Soggetto<br>AASE<br>ESENZIONE<br>ESENZIONE<br>ESENZIONE<br>ESENZIONE<br>ESENZIONE<br>ISENZIONE<br>ISENZIONE<br>ISENZIONE<br>ISENZIONE                                                                               | Tipo Pernottamento<br>Soggetti a tariffa base<br>dipendenti publici, inclui<br>iscritti anagrafe dei re<br>Cremona<br>Soggierri bostenuti a caric<br>minori di anni 14<br>soggetti che assistono i de<br>persone con disabilità<br>certificazione e relativo as<br>sossitti i degenti ricoverati<br>soggetti che soggiornano<br>valontariato<br>soggetti che soggiornano<br>sossitti che soggiornano<br>staturali                                                                                                    | Nr Perso<br>o personale appartenente<br>sidenti del Comune di<br>o del Comune di Cremona<br>ingenti ricoverati<br>ricoverati<br>riconosciuta da apposita<br>compagnatore<br>per effettuare terapie e chi<br>i per prestare servizio di<br>causa eventi e calamità                                                                                                   | 0ttamenti<br>1<br>0<br>0<br>0<br>0<br>0<br>0<br>0<br>0<br>0<br>0<br>0<br>0<br>0 | Nr Ospiti<br>2<br>0<br>0<br>0<br>0<br>0<br>0<br>0<br>0<br>0<br>0<br>0<br>0<br>0<br>0<br>0<br>0<br>0<br>0 |
| Tipologia Soggetto<br>AASE<br>ESENZIONE<br>ESENZIONE<br>ESENZIONE<br>ESENZIONE<br>ESENZIONE<br>ESENZIONE<br>ESENZIONE<br>ESENZIONE<br>ESENZIONE<br>ESENZIONE                                                                  | Tipo Pernottamento<br>Soggetti a tariffa base<br>dipendenti publici, inclui<br>iscritti anagrafe dei re<br>Cremona<br>Soggiorni sostenuti a caric<br>minori di anni 14<br>soggetti che assiston i de<br>persone con diabilità<br>certificazione e relativo a<br>soggetti che soggiornano<br>assiste i degenti ricoverati<br>soggetti che soggiornano<br>assiste i degenti ricoverati<br>soggetti che soggiornano<br>asturali<br>autisti di pullman e gli a                                                                 | Nr Perso<br>io personale appartenente<br>sidenti del Comune di<br>o del Comune di Cremona<br>ingenti ricoverati<br>ricoverati<br>ricorosciuta da apposita<br>compagnatore<br>per effettuare terapie e chi<br>i per prestare servizio di<br>causa eventi e calamità<br>ccompagnatori turistici (1                                                                    | 0ttamenti<br>1<br>0<br>0<br>0<br>0<br>0<br>0<br>0<br>0<br>0<br>0<br>0<br>0<br>0 | Nr Ospit                                                                                                 |
| Tipologia Soggetto<br>MASE<br>ISENIZIONE<br>ISENIZIONE<br>ISENIZIONE<br>ISENIZIONE<br>ISENIZIONE<br>ISENIZIONE<br>ISENIZIONE<br>ISENIZIONE<br>ISENIZIONE<br>ISENIZIONE<br>ISENIZIONE<br>ISENIZIONE                            | Tipo Pernottamento<br>Soggetti a tariffa base<br>dipandenti pubblici, inclut<br>sorze dell'ordine<br>company<br>company<br>company<br>soggetti che soggiorna sisteno i de<br>persone con disabilità<br>conficiale della conficiale<br>soggetti che soggiornano<br>sossitti el degni ricoverali<br>soggetti che soggiornano<br>statta il<br>oggetti che soggiornano<br>autisti di pulman e gli a<br>ogni 25 partecipanti)                                                                                                   | Nr Perso<br>io personale appartenente<br>sidenti del Comune di<br>a del Comune di Cremona<br>ingenti ricoverati<br>ricoverati<br>ricoverati<br>ricoverati di a apposita<br>compagnatore<br>per effettuare terapie e chi<br>i per prestare servisio di<br>causa eventi e calamità<br>ccompagnatori turistici (1                                                      | ottamenti<br>1  0  0  0  0  0  0  0  0  0  0  0  0                              |                                                                                                    |
| Tipologia Soggetto<br>BASE<br>ESENZIONE<br>ESENZIONE<br>ESENZIONE<br>ESENZIONE<br>ESENZIONE<br>ESENZIONE<br>ESENZIONE<br>ESENZIONE<br>ESENZIONE<br>ESENZIONE<br>ESENZIONE<br>ESENZIONE<br>ESENZIONE                           | Tipo Pernottamento<br>Soggetti a tariffa base<br>dipendenti publici, includ<br>forze dell'ordine.<br>Soggiorni sostenuti a caric<br>minori di anni 14<br>goggetti che assistono i de<br>pernone con disabilità<br>certificazione e relativo as<br>soggetti che soggiornano<br>assate i degenti ricoverati<br>soggetti che soggiornano<br>sostari i de soggiornano<br>soggetti che soggiornano<br>naturali<br>soggetti che soggiornano<br>naturali<br>Rifuto di vensamento del<br>Mituto dei vensamento del                 | Nr Pero<br>io personale appartenente<br>sidenti del Comune di<br>o del Comune di Cremona<br>genti ricoverati<br>riconosciuta da apposita<br>compagnatore<br>per prestare servizio di<br>causa eventi e calamità<br>ccompagnatori turistici (1<br>l'imposta                                                                                                    | Cttamenti<br>1  0  0  0  0  0  0  0  0  0  0  0  0                              | Nr Ospiti<br>2<br>0<br>0<br>0<br>0<br>0<br>0<br>0<br>0<br>0<br>0<br>0<br>0<br>0<br>0<br>0<br>0<br>0<br>0 |
| Tipologia Soggetto<br>BASE<br>ESENZIONE<br>ESENZIONE<br>ESENZIONE<br>ESENZIONE<br>ESENZIONE<br>ESENZIONE<br>ESENZIONE<br>ESENZIONE<br>ESENZIONE<br>ESENZIONE<br>RESUZIONE<br>RESUZIONE<br>RESUZIONE<br>RESUZIONE              | Tipo Pernottamento<br>Soggetti a tariffa base<br>dipendenti publici, inclut<br>scritti anagrafe dei ru<br>coremona<br>soggiorni sostenuti a caric<br>minori di anni 14<br>soggetti cha soggiornano<br>assiste i dagenti ricoverati<br>congetti cha soggiornano<br>assiste i dagenti ricoverati<br>soggetti che soggiornano<br>naturali<br>soggetti che soggiornano<br>naturali<br>di gunta che soggiornano<br>naturali<br>di gunta che soggiornano<br>naturali<br>diffuto dei versamento dei<br>Rifluto di gnupo dei versa | Nr Pero<br>io personale appartenente<br>sidenti del Comune di<br>a del Comune di Cremona<br>igniti ricoverati<br>ricorraziolità da apposita<br>compagnatore<br>per prestare servizio di<br>causa eventi e calamità<br>causa eventi e calamità<br>causa eventi e calamità<br>causa eventi e calamità<br>causa eventi e tratici (1<br>l'imposta<br>mento dell'imposta | ettamenti<br>1  0  0  0  0  0  0  0  0  0  0  0  0                              | Nr Ospiti<br>2<br>0<br>0<br>0<br>0<br>0<br>0<br>0<br>0<br>0<br>0<br>0<br>0<br>0<br>0<br>0<br>0<br>0<br>0 |
| Tipologia Soggetto<br>BASE<br>ESENZIONE<br>ESENZIONE<br>ESENZIONE<br>ESENZIONE<br>ESENZIONE<br>ESENZIONE<br>ESENZIONE<br>ESENZIONE<br>ESENZIONE<br>ESENZIONE<br>ESENZIONE<br>ESENZIONE<br>ESENZIONE<br>ESENZIONE<br>ESENZIONE | Tipo Pernettamento<br>Soggetti a tariffa base<br>dipendenti publici, includi<br>scritti anagrafe del re<br>cremona<br>soggiorni sostenuti a carico<br>minori di anni 14<br>soggetti che assistono i de<br>persone con disabilità<br>certificazione e relativo as<br>soggetti che soggiornano<br>assiste i degenti ricoversi<br>soggetti che soggiornano<br>ratirati<br>autisti di puliman e gli a<br>autisti di pulmane gli a<br>Rifiuto dei versamento dei<br>Rifiuto di gruppo dei versa                                 | Nr Perio<br>to personale appartenente<br>sidenti del Comune di<br>o del Comune di Cremona<br>inconosciuta da apposita<br>compagnatore<br>per prestare servizio di<br>causa eventi e calamità<br>ccompagnatori turistici (1<br>l'imposta<br>mento dell'imposta<br>TOTALE PERNOTTAMENTI :<br>TOTALE OSPITI :                                                          | 00000000000000000000000000000000000000                                          |                                                                                                    |

#### Pagamento

Premuto il pulsante "inviare per il pagamento", appare la maschera per il pagamento mediante pagoPA:

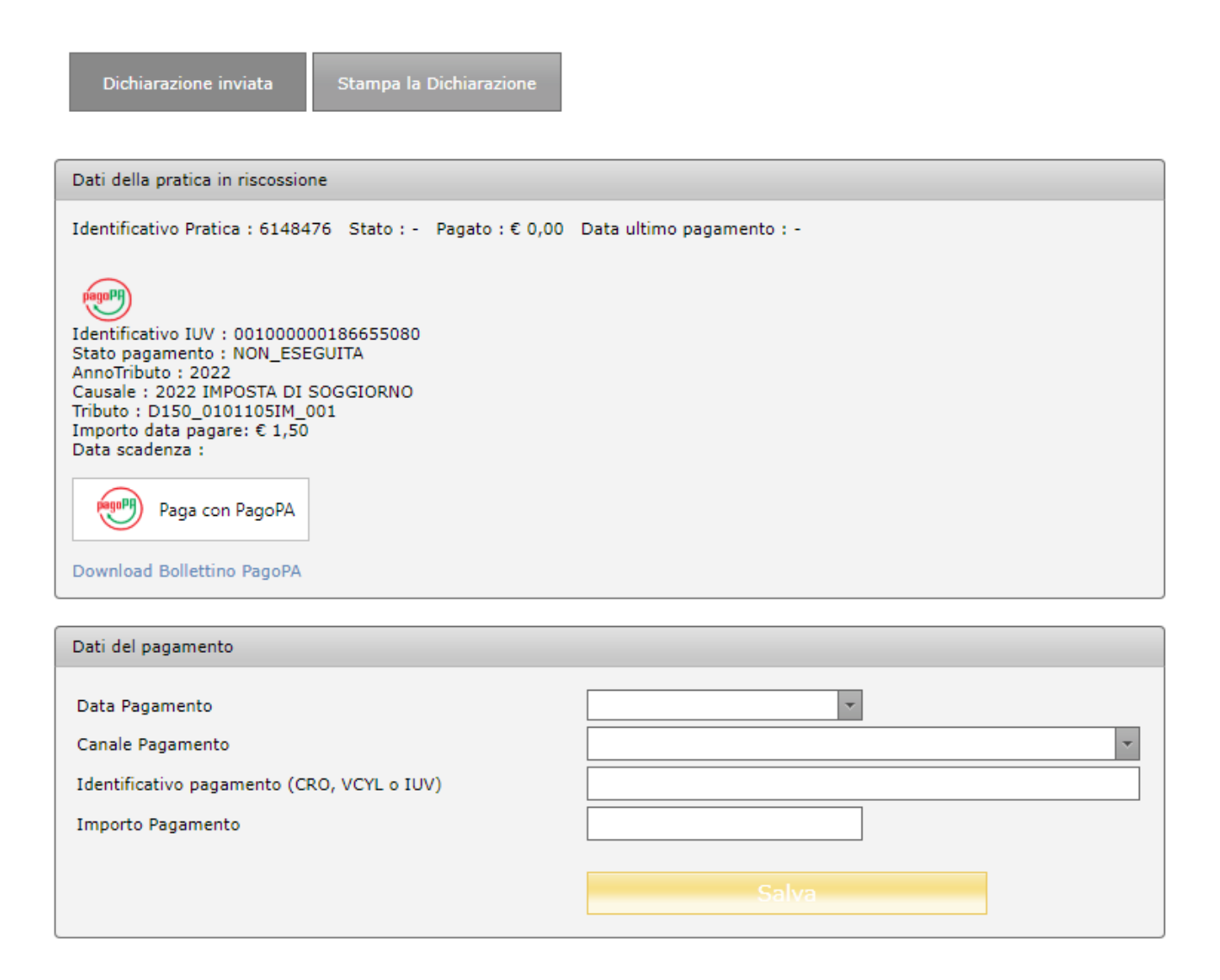

E' possibile effettuare il pagamento online, premendo su "Paga con PagoPA", oppure in differita, mediante PSP fisici quali ad esempio banche, Poste Italiane, tabaccai, supermercati abilitati al servizio, premendo su "Download Bollettino pagoPA".

#### 1) Pagamento in differita mediante bollettino pagoPA

Di seguito un esempio di bollettino pagoPA:

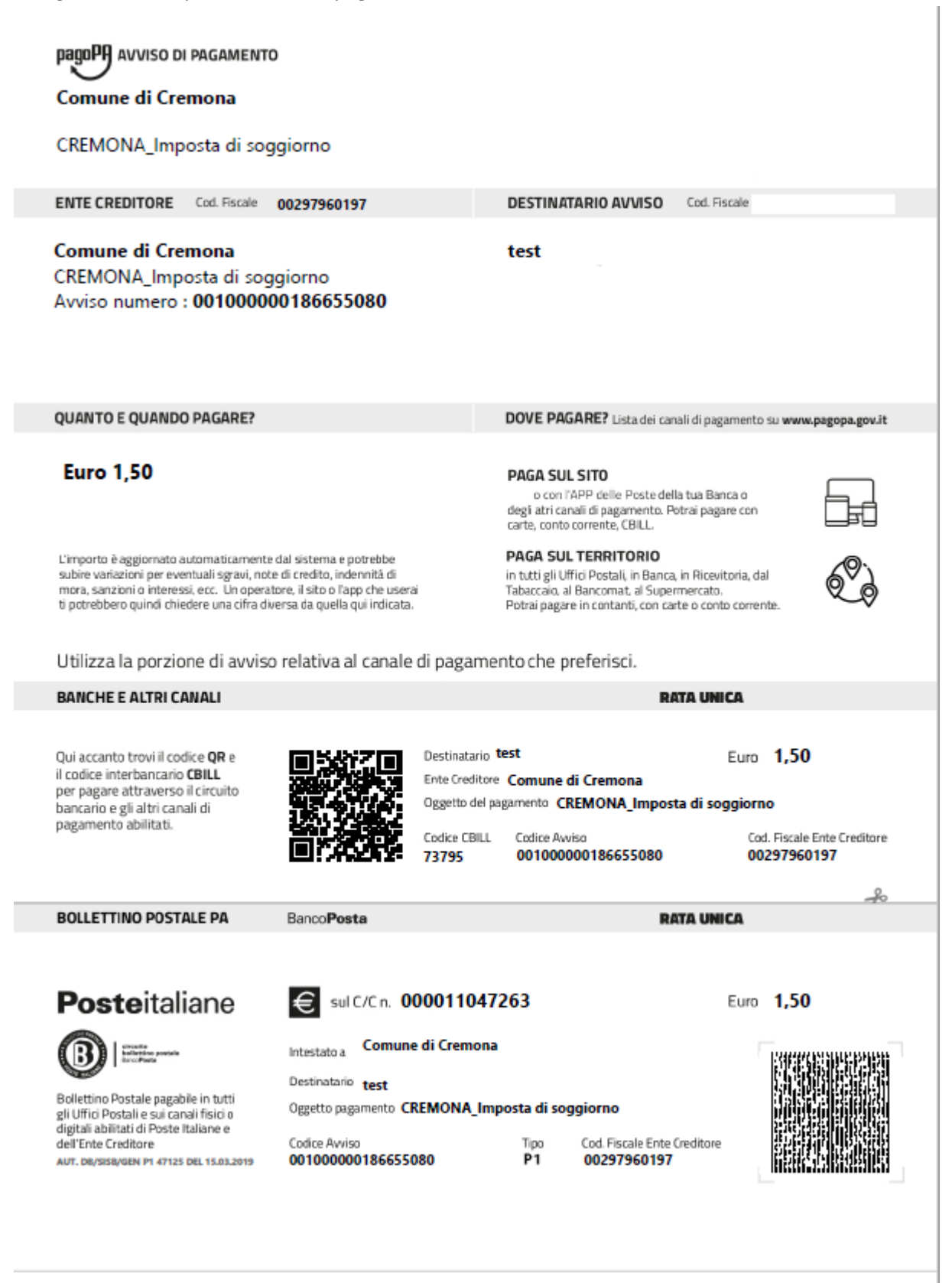

#### 2) Pagamento online PagoPa

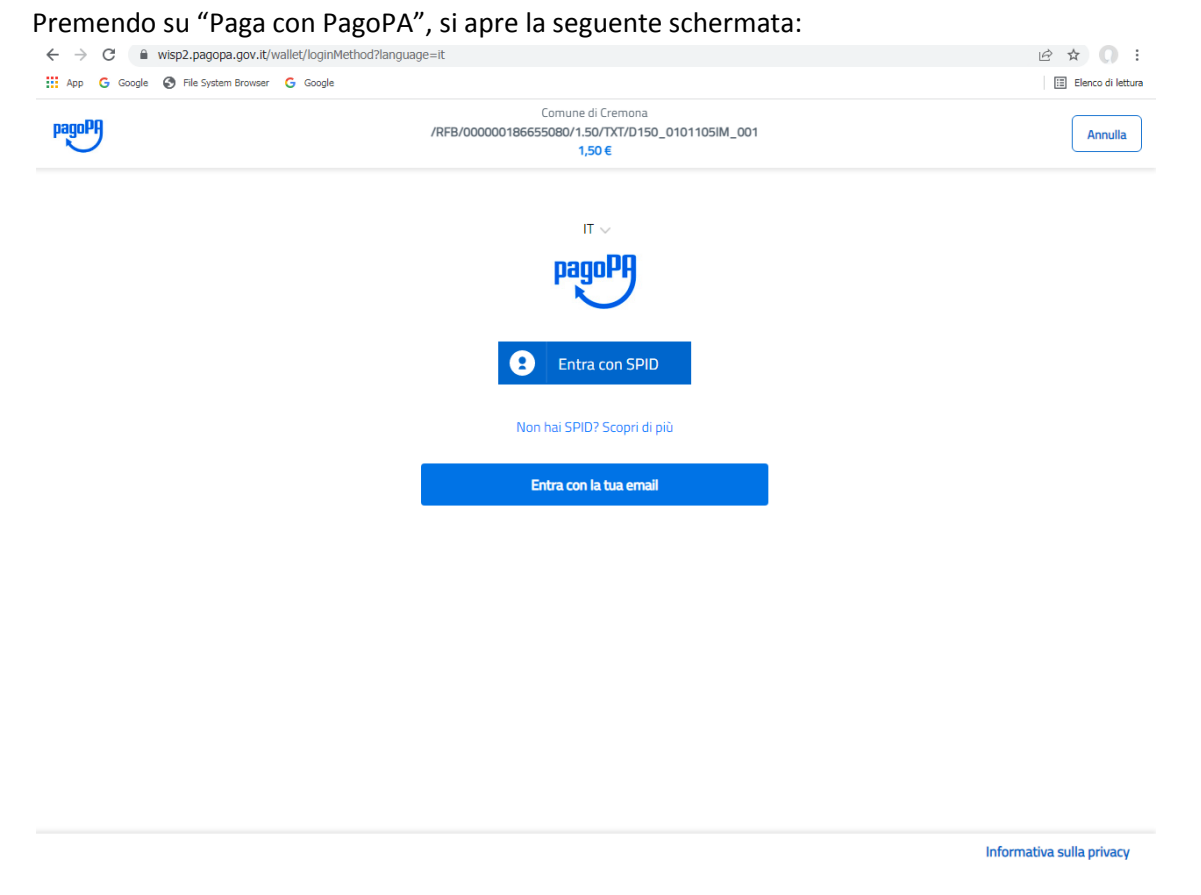

E' possibile accedere mediante SPID, inserendo le proprie credenziali, oppure entrare con un indirizzo mail.

E' necessario, per procedere, accettare la privacy policy:

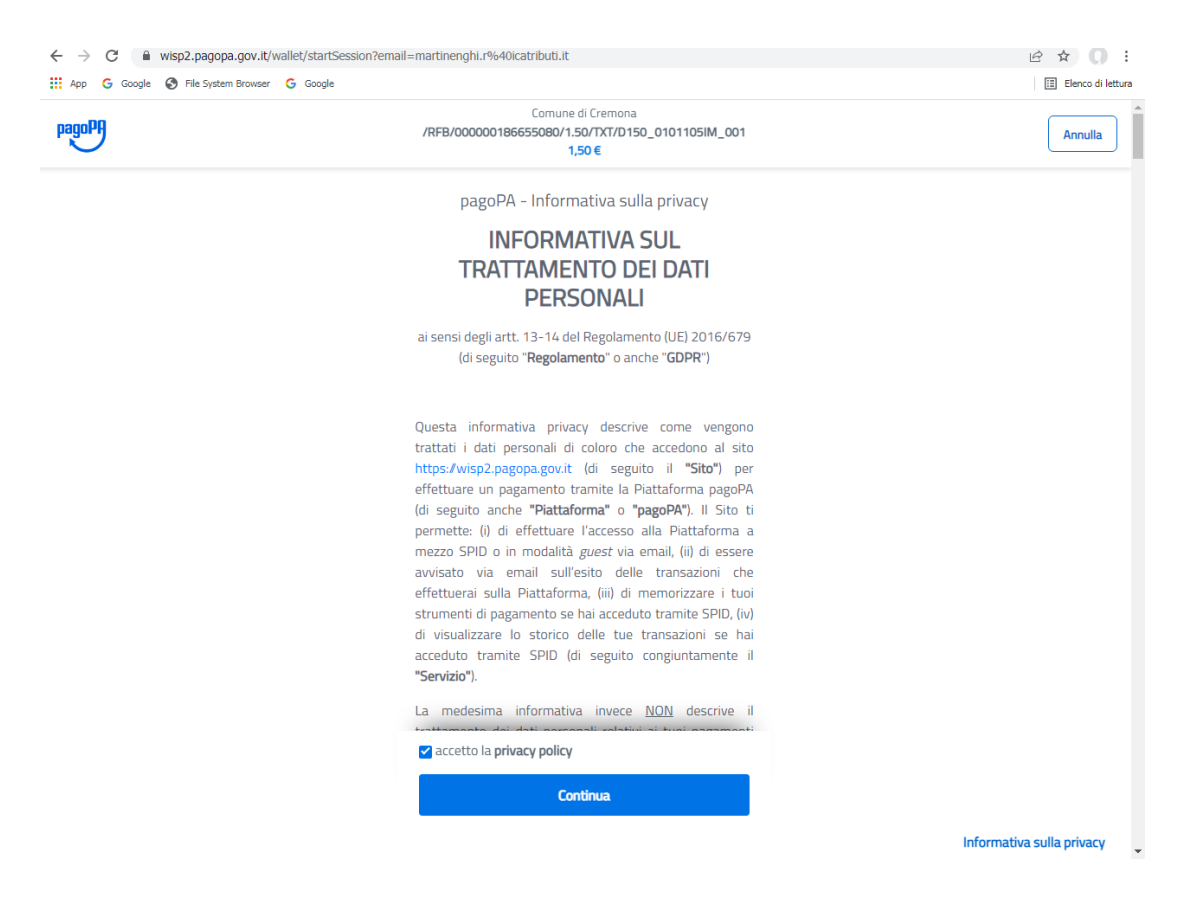

Successivamente è necessario scegliere una metodologia di pagamento tra quelle indicate e procedere ultimando il versamento:

| $\leftrightarrow$ $\rightarrow$ C $\cong$ wisp2.pagopa.gov.it/ | /wallet/approveTerms?terms=&privacy=                                                   | ie ☆ 🔘 :            |
|----------------------------------------------------------------|----------------------------------------------------------------------------------------|---------------------|
| 🗰 App   G Google 🔇 File System Browser                         | G Google                                                                               | 🖽 Elenco di lettura |
| pagoPA                                                         | Comune di Cremona<br>/RFB/000000186655080/1.50/TXT/D150_0101105IM_001<br><b>1,50 €</b> | Annulla             |
|                                                                |                                                                                        |                     |
|                                                                |                                                                                        |                     |
|                                                                | Come vuoi pagare?                                                                      |                     |
|                                                                | Carta di credito/debito                                                                |                     |
|                                                                | Conto corrente                                                                         |                     |
|                                                                | Altri metodi di pagamento                                                              |                     |
|                                                                |                                                                                        |                     |

| Arriter metodi di pagamento:                                                                                                    |                                        |                                                                                                    | Informativa sulla privac |
|----------------------------------------------------------------------------------------------------|----------------------------------------|----------------------------------------------------------------------------------------------------|--------------------------|
| Y ■ Web22.pagopa.gov.tt/wallet/pspr/psp-PscHEERMAL_PS     Y ■ Y ■ Y ■ Y ■ Y ■ Y ■ Y ■ Y ■ Y ■                                                                                                    | ltri metodi di pagame                  | nto:                                                                                                  |                          |
| If a concept       It is system throws: Concept       Concurse di Cremona       Concurse di Cremona         MRER/0000001866555000/150/TXT/0150_010105ML_001       Lonulla         Scegli la modalità di pagamento         Concepta di La duanca         Ordina per: Alfabetio ~ Tipo: Crescente ~         Ordina per: Alfabetio ~ Tipo: Crescente ~         Executatione max 0,50 €         Scisper Connesione max 0,50 €         Scisper Connesione max 0,50 €         Connesione max 0,50 €         Destetibilize         Scisper Connesione max 0,50 €         Connesione max 0,50 €         Scisper Connesione max 0,50 €         Connesione max 0,50 €         Scisper Connesione max 0,50 €         Connesione max 0,50 €         Scisper Connesione max 0,50 €         Connesione max 0,50 €         Scisper Connesione max 0,50 €         Connesione max 0,50 €         Connesione max 0,50 €         Scisper Connesione max 0,50 €         Scisper Connesione max 0,50 €         Connesione max 0,50 €         Scisper Connesisone max 1,00 € | ← → C                                  | :/psp?pspType=EXTERNAL_PS                                                                             | ie ☆ 0                   |
| Commune di Cremona       Description       Annulla         Scegli la modalità di pagamento <ul> <li>Cerca la tµa banca</li> <li>Ordina per: Alfabetico ✓ Tipo: Crescente ✓</li> <li></li></ul>                                                                                                    | 👖 App 💪 Google 🚷 File System Browser 💪 | Google                                                                                                | 🔝 Elenco di le           |
| Scegi la modalità di pagamento     Cerca la tua banca        Ordina per: Alfabetico Tipo: Crescente Consistente marc.0.0 et la banca     Macconat Pay     Commissione marc.0.0 et la banca     Posterialization   Paga con Postepay   Paga con Postepay   Paga con Postepay     Commissione marc.1.00 et la banca                                                                                                    | pagoPA                                 | Comune di Cremona<br>/RFB/000000186655080/1.50/TXT/D150_0101105IM_001<br>1,50 €                       | Annulla                  |
| Cerca la tua banca   Ordina per: Alfabetico · Tipo: Crescente ·   Imacconart Pay     Imacconart Pay     Commissione max 0.50 €     Imacconart Pay     Imacconart Pay                                                                                                    |                                        | Scegli la modalità di pagamento                                                                       |                          |
| Ordina per: Alfabetico     Tipo: Commissione max 0,50 €   Bancomat Pay Commissione max 0,50 €   Satispay Commissione max 0,50 €   Satispay Commissione max 0,50 €   Posteitaliane Commissione max 0,00 €   Paga con Postepay Commissione max 1,00 €   Paga con Postepay Commissione max 1,00 €                                                                                                    |                                        | Q cerca la tµa banca                                                                                  |                          |
| BANCOMAT Pay     Bancomat Pay     Commissione max 0,50 €     Bancomat Pay     Satispay     Commissione max 0,50 €     Satispay     Commissione max 0,50 €     Satispay     Posteritaliane     Paga con Postepay     Posteritaliane   Paga con Postepay     Posteritaliane   Paga con Postepay     Posteritaliane   Paga con Postepay   Paga con Postepay     Posteritaliane   Paga con Postepay     Commissione max 1,00 €                                                                                                    |                                        | Ordina per: Alfabetico 🗸 Tipo: Crescente 🗸                                                            |                          |
| Satispay     Satispay     Commissione max 0.00 €     Posteitaliane   Paga con Postepay     Postepay     Postepay <td></td> <td>BANCOMAT DAY<br/>Bancomat Pay</td> <td></td>                                                                                                    |                                        | BANCOMAT DAY<br>Bancomat Pay                                                                          |                          |
| Posteitaliane     type://postatapay       Paga con Postepay     Commissione max 1,00 €       Postepay     type://postatapay       Posteto initiane                                                                                                    |                                        | Satispay Commissione max 0,00 €                                                                       |                          |
| Postepay     repress postepay       Paga con Postepay     Commissione max 1.00 €                                                                                                    |                                        | Posteitaliane         Page con Postepay         Commissione max 1,00 €                                |                          |
|                                                                                                    |                                        | Postepay         Page cm postpay         >           Paga con Postepay         Commissione max 1,00 € |                          |
|                                                                                                    |                                        |                                                                                                    |                          |

#### Conto corrente:

| ← → C                                | /psp?pspType=BANK_ACCOUNT&mod=1<br>Google                                                                                                    | 🖻 ☆ 🔘 🗄                   |
|--------------------------------------|----------------------------------------------------------------------------------------------------|---------------------------|
| pagoPA                               | Comune di Cremona<br>/RFB/000000186655080/1.50/TXT/D150_0101105IM_001<br>1,50 €                                                                                                    | Annulla                   |
|                                      | Paga con il tuo <b>conto corrente</b>                                                                                                    |                           |
|                                      | Q cerca la tua banca                                                                                                    |                           |
|                                      | Ordina per: Alfabetico 🗸 🛛 Tipo: Crescente 🗸                                                                                                    |                           |
|                                      | SCRIGNO Internet Banking Commissione max 0,90 €                                                                                                    |                           |
|                                      | Servizio OnLine Commissione max 1,50 €                                                                                                    |                           |
|                                      | Image: Clesare Ponti     Image: Clesare Ponti       Image: Clesare Ponti     Image: Clesare Ponti       Image: Clesare Ponti     Im |                           |
|                                      | Posteitaliane         BancoPosta           Conto BP Retail         Commissione max 1,00 €                                                                                                    |                           |
|                                      | Posteitaliane BancoPosta Impresa                                                                                                    |                           |
|                                      | Non trovi la tua banca?                                                                                                    | Informativa sulla privacy |
| Carta di credito:                    |                                                                                                    | ¢ * 0 :                   |
| App G Google S File System Browser G | Google                                                                                                    | Elenco di lettura         |
| pagoPA                               | Comune di Cremona<br>/RFB/000000186655080/1.50/TXT/D150_0101105IM_001<br>1,50 €                                                                                                    | Annulla                   |
|                                      |                                                                                                    |                           |
|                                      | pagoPA accetta queste carte di credito/debito                                                                                                    |                           |
|                                      |                                                                                                    |                           |
|                                      | nome e cognome non validi, non ci devono essere caratteri speciali                                                                                                    |                           |
|                                      |                                                                                                    |                           |
|                                      |                                                                                                    |                           |
|                                      |                                                                                                    |                           |
|                                      | MM / AA CVC                                                                                                    |                           |
|                                      | scadenza (mm/aa) codice di verifica                                                                                                    |                           |
|                                      |                                                                                                    |                           |
|                                      |                                                                                                    |                           |
|                                      |                                                                                                    |                           |